SAN Telequip (P) Ltd., 504 & 505, Deron Heights, Baner Road, Baner, Pune 411045, India Tel: 020- 65001587,9764027070,8390069393 email : info@santelequip.com Document Name: User Manual for SC10MK, Modbus RTU to Modbus TCP Converter

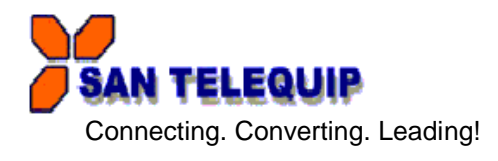

Login for the first time, please use http://192.168.1.100

To key in user name and password is for identifying authorization. Default user name characters are "admin" and password characters are "" (empty). And then just click "OK" button. The explanation for the features as as below

#### 1. Status

Display current status and time of the system

| SAN TELEQUIP                                                                                                   | Modbus Gate        | way Configurat    | tion (1.1.13a) |  |
|----------------------------------------------------------------------------------------------------|--------------------|-------------------|----------------|--|
| LAN                                                                                                    |                    |                   |                |  |
| Statue                                                                                                    |                    | Ethernet          | Wireless       |  |
| <u>naus</u>                                                                                                    | IP Address         | 192.168.106.215   | n/a            |  |
| letwork                                                                                                    | Subnet Mask        | 255.255.255.0     | n/a            |  |
| system                                                                                                    | MAC Address        | 00-01-3D-82-80-A3 | n/a            |  |
|                                                                                                    | Default Gateway    |                   |                |  |
| Cateway WAN                                                                                                    |                    |                   |                |  |
| The second second second second second second second second second second second second second second second s | PPPoE Address      | n/a               |                |  |
| 1. 1. 1. 1. 1. 1. 1. 1. 1. 1. 1. 1. 1. 1                                                                       | Connection Time    | n/a               |                |  |
| System                                                                                                    |                    |                   |                |  |
|                                                                                                    | RAM                | 13568 KB, 1       | 10836 KB free  |  |
| 1. 1. 1. 1. 1. 1. 1. 1. 1. 1. 1. 1. 1. 1                                                                       | Disk               | 2752 KB, 12       | 248 KB free    |  |
|                                                                                                    | System Up Time     | 0/00:01:43        |                |  |
|                                                                                                    | Firmware Release   | e 2012 Oct 2      | 17:23:34       |  |
| Sty Series                                                                                                    | Current Date / Tin | ne 1970 Jan 1     | 00:01:43       |  |

#### 2. Network

| SAN           | TELEQUIP | Modbus Gateway C              | Configuration (1.1.13a)                                                                                                    |
|---------------|----------|-------------------------------|----------------------------------------------------------------------------------------------------|
| LA            | AN       |                               |                                                                                                    |
| 0             |          | Network Link Speed            | Auto -                                                                                                    |
| Status        |          | IP Address                    | 192.168.106.215                                                                                                    |
| Network       |          | Subnet Mask                   | 255.255.255.0                                                                                                    |
|               |          | Gateway                       |                                                                                                    |
| <u>System</u> |          | DNS Server                    | 168.95.192.1                                                                                                    |
| Gateway       |          | DHCP Client                   | Disable 🔻                                                                                                    |
| Wi            | lireless |                               |                                                                                                    |
|               |          | Wireless Interface            | Disable 🔻                                                                                                    |
|               |          | IP Address                    |                                                                                                    |
|               |          | Subnet Mask                   | 255.255.255.0                                                                                                    |
|               |          | Gateway                       |                                                                                                    |
|               |          | DHCP Client                   | Disable 💌                                                                                                    |
|               |          | SSID                          |                                                                                                    |
|               |          | WEP Mode                      | Open System 🔻                                                                                                    |
|               |          | WEP Key (10 or 26 hex digits) |                                                                                                    |
| PF            | PPoE     |                               |                                                                                                    |
|               |          | Connection Mode               | Disable 🔻                                                                                                    |
| 1.1           |          | User                          |                                                                                                    |
|               |          | Password                      | and the second second sec |
| 8             |          | Service Name                  |                                                                                                    |
|               | 468 2 1  |                               |                                                                                                    |

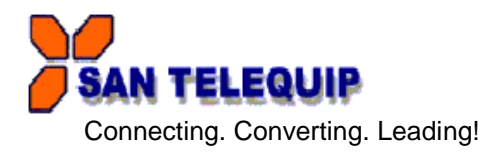

- a) Network Link Speed: default value is "Auto"
- b) IP Address : default value is "192.168.1.100"
- c) Subnet Mask : default value is "255.255.255.0"
- d) Gateway : default value is "blank"
- e) DNS Server
  - : default value is "192.95.192.1"
- DHCP Client : Network configuration information automatically acquired default value is f) "Disable"

Wireless. Not Available at the moment, (For future requirement.)

#### PPPoE: Ethernet Point to Point Protocol Internet, through ADSL modem connected to the Internet.

- Connection Mode : Disable, Always-on, Manual. Default Value is "disable" a.
- b. User Name : ADSL dial-up account
- c. Password : ADSL account password.
- d. Service Name : definable

#### 3. System

| SA      |                                                                                                    | Modbus Gateway C         | onfiguration (1.1                                                                                                    | .13a)      |
|---------|----------------------------------------------------------------------------------------------------|--------------------------|----------------------------------------------------------------------------------------------------|------------|
|         | Administration                                                                                                    |                          |                                                                                                    |            |
| Statue  | 10-17-10-10-10-10-10-10-10-10-10-10-10-10-10-                                                                                                    | Administrator            | admin                                                                                                    |            |
| olalus  | a state of the state of the sta | Password                 |                                                                                                    |            |
| Network | Internet Service                                                                                                    |                          |                                                                                                    |            |
|         |                                                                                                    | HTTP Server / Port       | Enable - 80                                                                                                    |            |
| System  |                                                                                                    | FTP Server               | Disable 🔻                                                                                                    |            |
| Gateway |                                                                                                    | Telnet Server            | Enable 🔻                                                                                                    |            |
|         | NTP (Network Time Protocol)                                                                                                    |                          |                                                                                                    |            |
|         | This is a second second                                                                                                    | NTP Server               | Enable -                                                                                                    | (optional) |
|         | Section of the                                                                                                    | Time Zone                | +480 minutes                                                                                                    |            |
|         | DDNS (Dynamic Domain Name Server)                                                                                                    |                          |                                                                                                    |            |
|         | and the second second                                                                                                    | Service Provider         | Disable 🔻                                                                                                    |            |
|         |                                                                                                    | User                     |                                                                                                    |            |
|         |                                                                                                    | Password                 |                                                                                                    |            |
|         | and the second second second second second second second second second second second second second second second                                                                                                    | Host Name                | in the second second se |            |
|         |                                                                                                    | Domain Name              |                                                                                                    |            |
|         | System Tools                                                                                                    |                          |                                                                                                    |            |
|         |                                                                                                    | Firmware Backup          | Backup                                                                                                    |            |
|         |                                                                                                    | Firmware Update          | Update                                                                                                    |            |
|         |                                                                                                    | Restore Default Settings | Default                                                                                                    |            |
|         |                                                                                                    | Reboot System            | Reboot                                                                                                    |            |
|         |                                                                                                    |                          | Save                                                                                                    |            |

#### Administration

- a) Administrator : The default value is admin
- b) Password : Changeable, the default value is empty.

#### **Internet Service**

- a. HTTP Server / Port : Enable/Disable, the port default is 80.
- b. FTP Server : Enable/Disable, The default is Disable.
- c. Telnet Server : Allows the user to re-connect remotely using the telnet server Enable/Disable

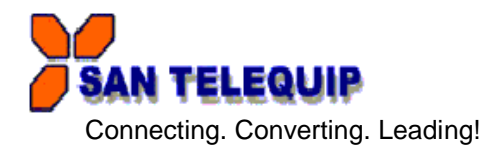

NTP (Network Time Protocol): This option can automatically update the system time

- a) NTP Server : Enable/ Disable
- b) Time Zone : Choose

#### **DDNS Dynamic Domain Name Server**

- : Disable /no IP, The default is Disable a) Service Provider : registered account
- b) User
- c) Password : password of registered account
- d) Host Name : the URL
- e) Domain Name: : Contact your System Admin for details

#### System Tool

- a) Firmware Backup : Users can follow the instructions to save the firmware data file.
- b) Firmware Update : Prepare the updated firmware first and upload the firmware accordingly to
- the instruction.
- c) Restore Default Settings
- d) Reboot System:

After change parameters, please be sure to click Save below to save the parameter.

#### 4. Gateway

Gateway Type: Four modes are selectable as below pictures

| SA                              | N TELEQUIP                                                                                                    | Modbus Gateway                                       | Configuration (1.1.13a)                                                                     |
|---------------------------------|----------------------------------------------------------------------------------------------------|------------------------------------------------------|---------------------------------------------------------------------------------------------|
|                                 | GATEWAY                                                                                                    |                                                      |                                                                                             |
| <u>Status</u><br><u>Network</u> |                                                                                                    | Gateway Type :<br>Message Timeouts :<br>Auto reset : | TCP to RTU Slave<br>RTU To TCP Slave<br>ASCII To TCP Slave<br>TCP to RTU Slave<br>(Minutes) |
| System                          |                                                                                                    | TCP inactive timeout :                               | TCP To ASCII Slave (Minutes)                                                                |
| oystem                          | SERIAL DEVICE FOR RTU OR ASCII                                                                                   |                                                      |                                                                                             |
| Gateway                         |                                                                                                    | Device:                                              | RS485 -                                                                                     |
|                                 |                                                                                                    | Baud Rate:                                           | 9600 🔻                                                                                      |
|                                 | a standard for the standard standard                                                                             | Parity                                               | None -                                                                                      |
|                                 | and the second second second second second second second second second second second second second second second | Data Bits                                            | 8 -                                                                                         |
|                                 | State Frank Land                                                                                                 | Stop Bits                                            |                                                                                             |
|                                 | TCP PROPERTIES                                                                                                   |                                                      |                                                                                             |
|                                 |                                                                                                    | Listener Port :                                      | 502                                                                                         |
|                                 |                                                                                                    |                                                      | Save                                                                                        |

#### GATEWAY

- : default value is TCP to RTU Slave. 1. Gateway Type
- 2. Message Timeouts : default value is 500ms.
- 3. Auto reset : default value is 0 Min.
- 4. TCP inactive timeout : default value is 5 Min.

#### SERIAL DEVICE FOR RTU OR ASCII

- : Serial device type currently supports RS232,RS485 and RS422. 1. Device
- 2. Baud Rate : 300 to 230kbps.
- 3. Parity
  - : None, Even, Odd : 5,6,7,8
- 4. Data Bits : 1,2
- 5. Stop Bits

#### **TCP PROPERTIES**

- Listener Port
- : Port can be specified , If not specified will use the default value 502.

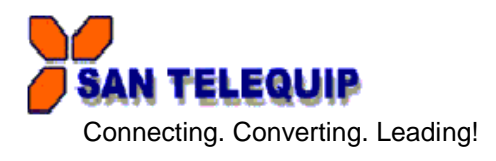

#### **TCP to RTU Slave**

| SAI     |                                       | Modbus Gateway         | Configuration (  | (1.1.13a)      |
|---------|---------------------------------------|------------------------|------------------|----------------|
|         | GATEWAY                               |                        |                  |                |
| 01-1    |                                       | Gateway Type :         | TCP to RTU Slave |                |
| Status  |                                       | Message Timeouts :     | 500              | (ms)           |
| Network |                                       | Auto reset :           | 0                | (Minutes)      |
| 0       | 1 1 1 1 1 1 1 1 1 1 1 1 1 1 1 1 1 1 1 | TCP inactive timeout : | 5                | (Minutes)      |
| System  | SERIAL DEVICE FOR RTU OR ASCII        |                        |                  |                |
| Gateway |                                       | Device:                | RS485 -          |                |
|         |                                       | Baud Rate:             | 9600 -           |                |
|         | and the second second                 | Parity                 | None •           |                |
|         | and the second                        | Data Bits              | 8 -              | - Willer SPA   |
|         |                                       | Stop Bits              | 1 -              | A SAL IFF I BA |
|         | TCP PROPERTIES                        |                        |                  |                |
|         |                                       | Listener Port :        | 502              |                |
|         |                                       |                        | Save             |                |
|         |                                       |                        | 定なな              | N. Strate      |

Diagram as below. TCP Master Device (ex. Modscan / SCADA system) sends query to RTU Slave device then RTU Slave device response back to TCP Master's requirement. Inside the Modbus gateway, there are TCP Slave & RTU Master counterparts respectively

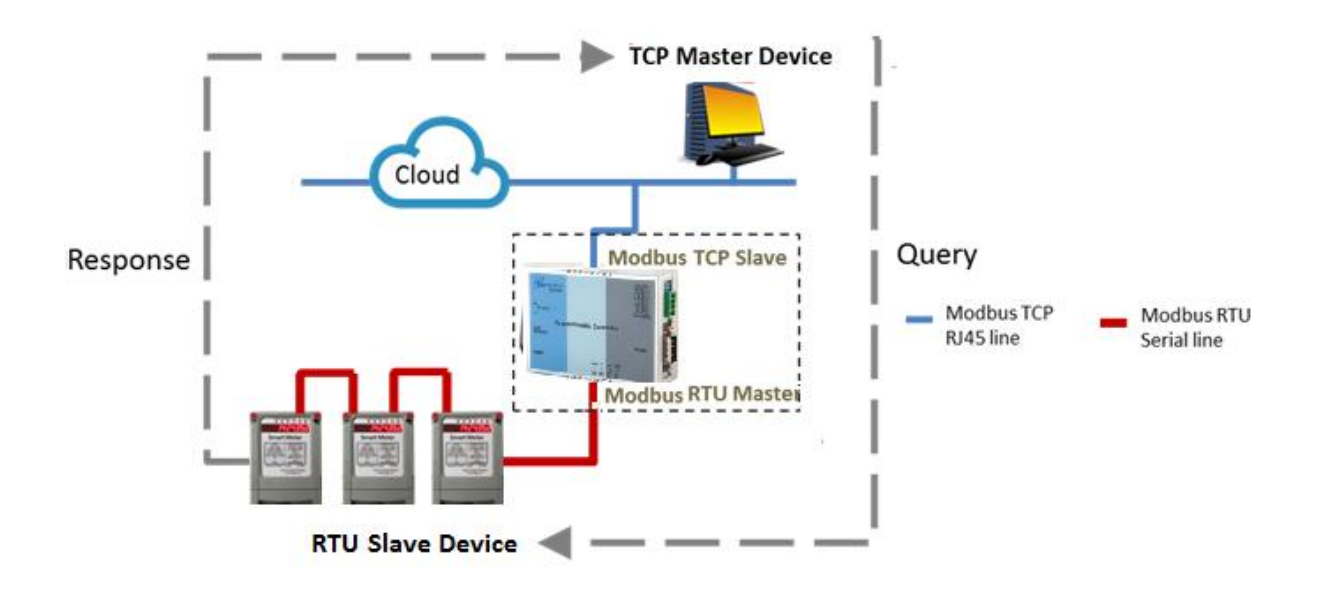

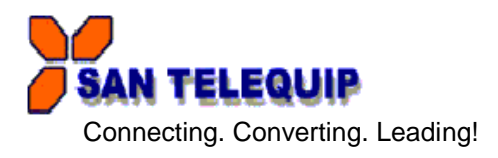

#### TCP to ASCII Slave.

| SAI      | N TELEQUIP                     | Modbus Gateway         | Configuration      | (1.1.13a)             |
|----------|--------------------------------|------------------------|--------------------|-----------------------|
|          | GATEWAY                        |                        |                    |                       |
| 04-4     |                                | Gateway Type :         | TCP To ASCII Slave |                       |
| Status   |                                | Message Timeouts :     | 500                | (ms)                  |
| Network  |                                | Auto reset :           | 0                  | (Minutes)             |
| 0        |                                | TCP inactive timeout : | 5                  | (Minutes)             |
| System   | SERIAL DEVICE FOR RTU OR ASCII |                        |                    |                       |
| Gateway  |                                | Device:                | RS485 -            |                       |
| <u>_</u> |                                | Baud Rate:             | 9600 🔻             |                       |
|          | Contraction of the second      | Parity                 | None -             | A State of the second |
|          | and the second                 | Data Bits              | 8 🕶                | a start               |
|          | State States                   | Stop Bits              | 1 -                | A SHITP SAN           |
|          | TCP PROPERTIES                 |                        |                    |                       |
|          |                                | Listener Port :        | 502                |                       |
|          |                                | 1973                   | Save               |                       |

TCP Master Device (ex. Modscan / SCADA system) sends query to ASCII Slave device then ASCII Slave device response back to TCP Master's requirement. Inside the Modbus gateway, there are TCP Slave & ASCII Master counterparts respectively.

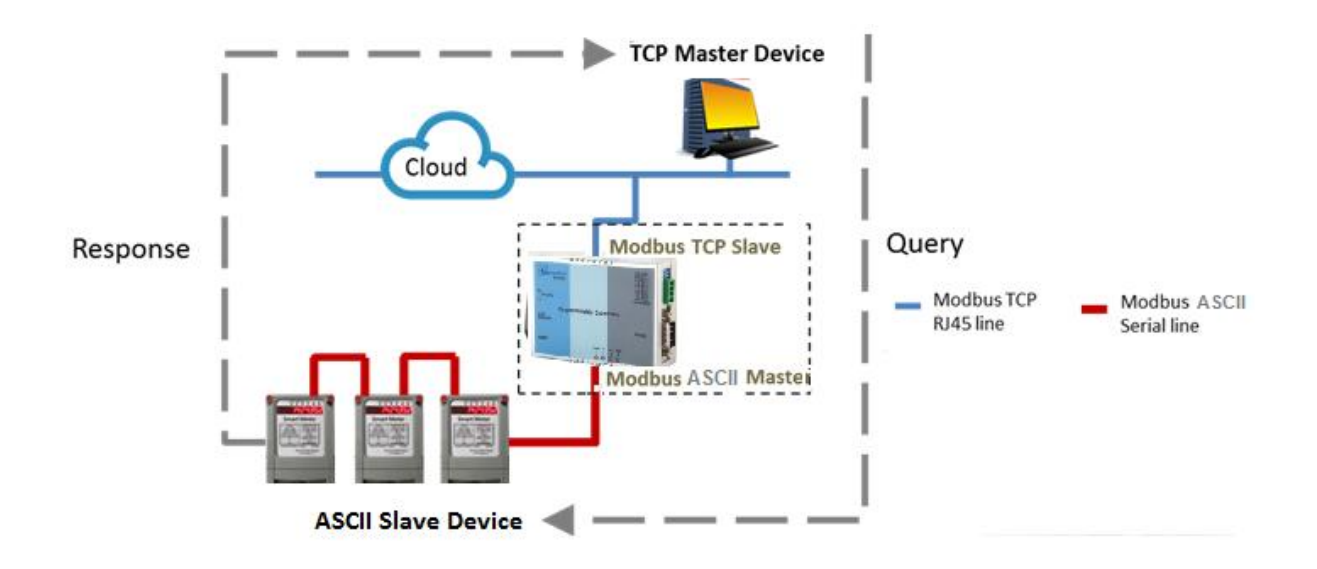

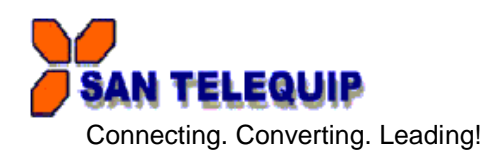

# RTU to TCP Slave : TCP Slave device IP address should be entered "TCP SLAVE MAP"

| SA             | N TELEQUIP                                                                                                    |         | Modb     | us Gateway C       | configuration    | n (1.1.13a)                         |
|----------------|----------------------------------------------------------------------------------------------------|---------|----------|--------------------|------------------|-------------------------------------|
|                | GATEWAY                                                                                                    |         |          |                    |                  |                                     |
| Natura         |                                                                                                    |         | Gate     | way Type :         | RTU To TCP Slave |                                     |
| status         |                                                                                                    |         | Mess     | sage Timeouts :    | 500              | (ms)                                |
| <u>letwork</u> |                                                                                                    |         | Auto     | reset :            | 0                | (Minutes)                           |
| Evetom         | 100                                                                                                    |         | TCP      | inactive timeout : | 5                | (Minutes)                           |
| <u>system</u>  | SERIAL DEVICE FOR RTU OR AS                                                                                      | CII     |          |                    |                  |                                     |
| Gateway        |                                                                                                    |         | Devi     | ce:                | RS485 -          |                                     |
|                |                                                                                                    |         | Bauc     | d Rate:            | 9600 -           |                                     |
|                | and the second second second second second second second second second second second second second second second |         | Parit    | у                  | None -           |                                     |
|                | and the second second                                                                                            |         | Data     | Bits               | 8 -              |                                     |
|                |                                                                                                    | <u></u> | Stop     | Bits               | 1 •              | and the second second second        |
|                | ICP SLAVE MAP                                                                                                    | No      | ID Start | ID End             | IDI:Dort1 (ov: 1 | 102 460 4 400 or 402 460 4 400 502) |
|                |                                                                                                    | NU.     | ID Statt |                    | IP[.POII] (ex.   | 192.108.1.100 01 192.108.1.100.302) |
|                |                                                                                                    | 1       | 1        | 32                 | 192.168.106.11   |                                     |
|                |                                                                                                    | 2       | 33       | 64                 |                  |                                     |
|                |                                                                                                    | 3       | 65       | 96                 |                  |                                     |
|                |                                                                                                    | 4       | 97       | 128                |                  |                                     |
|                |                                                                                                    | 5       | 129      | 160                |                  |                                     |
|                |                                                                                                    | 6       | 161      | 192                |                  |                                     |
|                |                                                                                                    | 7       | 193      | 224                |                  |                                     |
|                |                                                                                                    | 8       | 225      | 255                |                  |                                     |
|                |                                                                                                    |         | 13       |                    | Save             |                                     |

**D**iagram as below. RTU Master Device (ex. PLC / Modscan) sends query to TCP Slave device; then TCP Slave device response back to RTU Master's requirement. Inside the Modbus gateway, there are TCP Master & RTU Slave counterparts respectively.

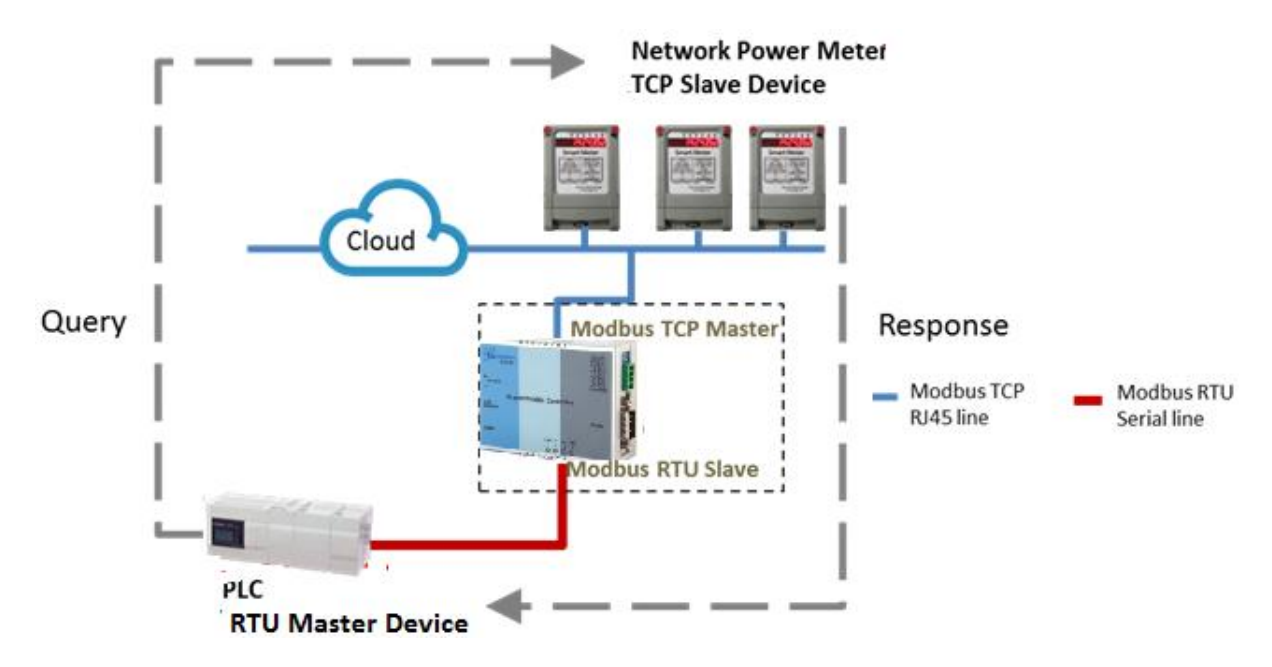

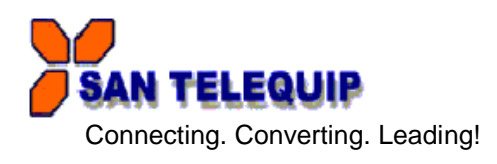

#### : TCP Slave device IP address should be entered "TCP SLAVE MAP" ASCII to TCP Slave Modbus Gateway Configuration (1.1.13a) SAN TELEQUIP GATEWAY Gateway Type ASCII To TCP Slave 👻 <u>Status</u> Message Timeouts 500 (ms) (Minutes) Network Auto reset 0 TCP inactive timeout (Minutes) 5 <u>System</u> SERIAL DEVICE FOR RTU OR ASCII Device: RS485 -Gateway Baud Rate: 9600 -Parity None -Data Bits 8 -Stop Bits 1 -TCP SLAVE MAP IP[:Port] (ex: 192.168.1.100 or 192.168.1.100:502) No. ID Start ID End 1 1 32 192.168.106.11 2 33 64 3 65 96 4 97 128 5 129 160 6 161 192 7 193 224 8 225 255 Save

ASCII Master Device (ex. PLC / Modscan) sends query to TCP Slave device; then TCP Slave device response back to ASCII Master's requirement. Inside the Modbus gateway, there are TCP Master & ASCII Slave counterparts respectively.

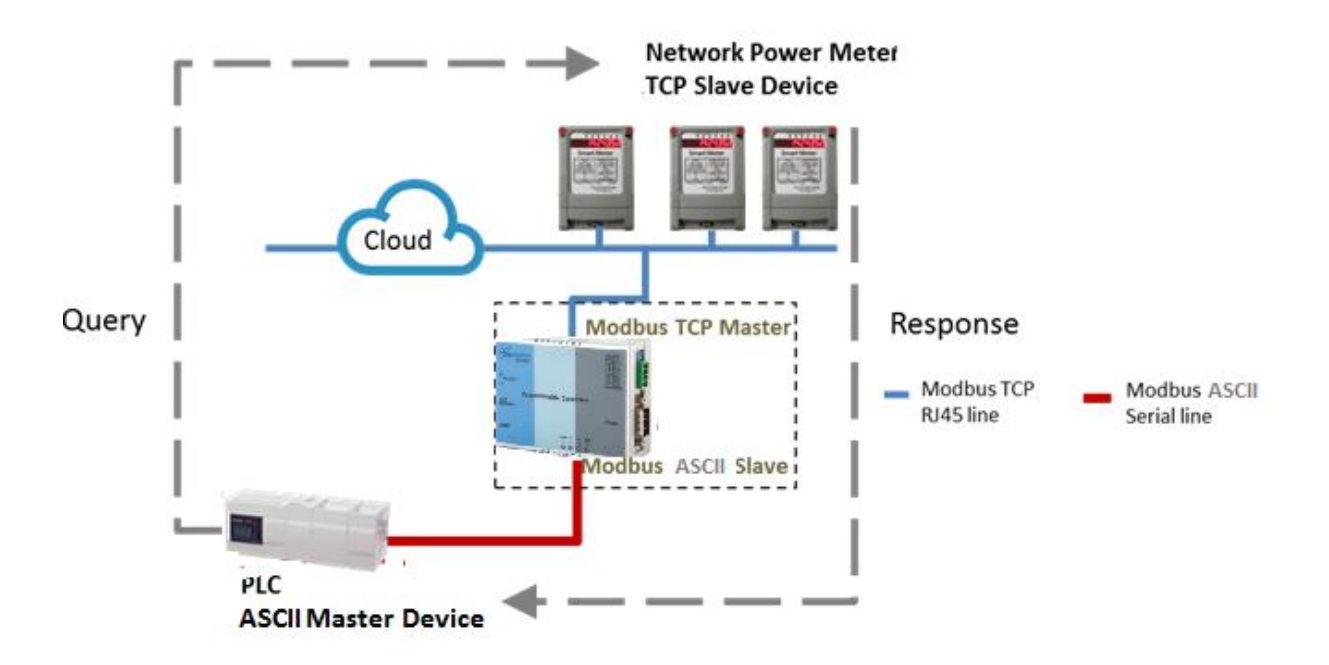

D:\sandip\PC Back up- March 17\E Drive\HU\2016\ADD CD\SC10MK\New SC10MK UM (2).doc

## COMMUNICATION PORT DETAILS

RS232 Port Details of SC10MK

| Pin No.      | SIGNAL of SC10MK |
|--------------|------------------|
| 9 Pin D Male |                  |
| 2            | RX               |
| 3            | ТХ               |
| 5            | GND              |
| 7            | RTS              |
| 8            | CTS              |
| 4            | DTR              |
| 6            | DSR              |

# CABLE DETAILS OF SC10MK

For RS232 Side

| SC10MK Side | COM Port Side |
|-------------|---------------|
| ТХ          | RX            |
| RX          | ТХ            |
| RTS         | CTS           |
| CTS         | RTS           |
| DSR         | DTR           |
| DTR         | DSR           |

#### For RS422

| SIGNAL of SC10MK | Will Connect to      |
|------------------|----------------------|
| TX +             | RX + of your device. |
| TX               | RX of your device.   |
| RX + /D+         | TX + of your device. |
| RX /D-           | TX – of your device. |

For RS485, 2 wire

| SIGNAL of SC10MK | Will Connect to      |
|------------------|----------------------|
| D + / RX+        | TX + of your device. |
| D / RX-          | TX of your device.   |

### **POWER SUPPLY**

24V DC through 2 Pin screw type connector

#### USB

For future requirement.

#### LED INDICATION

| DATA | : The Red LED will light and blink when data received.          |
|------|-----------------------------------------------------------------|
| SYS  | : Will blink every second once the system starts.               |
| 10M  | : The Red LED will light and blink when network speed is 10M.   |
| 100M | : The Green LED will light and blink when network speed is 100M |

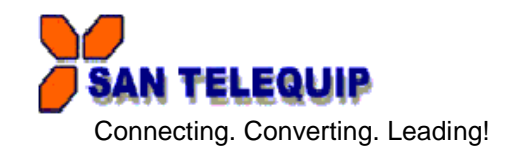